# INSTRUKCJA OBSŁUGI Domowa kamera IP Wi-Fi 360 Home Secure Nr partii: 201903

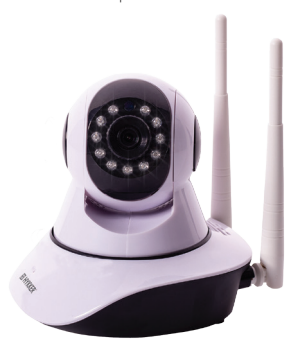

### Tworzymy dla Ciebie.

Dziękujemy za wybranie produktu marki HYKKER. Produkt został zaprojektowany z myślą o Tobie, dlatego robimy wszystko, aby korzystanie z niego sprawiało Ci przyjemność. Zadbaliśmy, aby elegancja, funkcjonalność oraz wygoda użytkowania łączyły się z przystępną ceną.

W trosce o Twoje bezpieczeństwo zalecamy uważne przeczytanie poniższej instrukcji obsługi.

### Dane producenta:

mPTech Sp. z o.o. ul. Nowogrodzka 31 00-511 Warszawa Polska

Zaprojektowane w Polsce Wyprodukowane w Chinach

#### Punkt dostarczania sprzetu:

mPTech Sp. z o.o. ul. Krakowska 119 50-428 Wrocław Polska Infolinia: (+48 71) 71 77 400 E-mail: kontakt@hykker.com Strona www: www.hykker.com

## 1. SPIS TREŚCI

| 1. Spis treści                                          | 2    |
|---------------------------------------------------------|------|
| 2. Bezpieczeństwo użytkowania                           | 2    |
| 3. Specyfikacia techniczna                              | .3   |
| 3.1 Dane techniczne                                     | .3   |
| 3.2 Zawartość opakowania                                | 3    |
| 4. Opis urządzenia                                      | .4   |
| <ol><li>Rozmieszczenie elementów urządzenia</li></ol>   | 4    |
| 6. Obsługa urządzenia                                   | 5    |
| 6.1 Podłączanie urządzenia do sieci LAN                 | 5    |
| 6.2 Podłączanie urządzenia do sieci Wi-Fi               | .5   |
| 6.3 Aplikacja do obsługi urządzenia                     | 6    |
| 6.4 Alternatywne sposoby dodawania kamer do aplikacji   | . 9  |
| 6.5 Usuwanie kamery z aplikacji                         | .10  |
| 6.6 Tryb nocny                                          | . 10 |
| <ol><li>Rozwiązywanie problemów</li></ol>               | .10  |
| 8. Konserwacja urządzenia                               | . 11 |
| <ol><li>Objaśnienie znaczenia symboli</li></ol>         | . 12 |
| 10. Bezpieczeństwo otoczenia                            | . 12 |
| 11. Prawidłowa utylizacja zużytego sprzętu              | .13  |
| 12. Korzystanie z instrukcji                            | 13   |
| 12.1 Zgody                                              | .13  |
| 12.2 Wygląd                                             | .13  |
| 12.3 Znaki towarowe                                     | .13  |
| <ol><li>Deklaracja zgodności z dyrektywami UE</li></ol> | .13  |

### 2. BEZPIECZEŃSTWO UŻYTKOWANIA

Zapoznaj się uważnie z podanymi tu wskazówkami. Nieprzestrzeganie tych wskazówek może być niebezpieczne i/lub niezgodne z prawem.

### NIE RYZYKUJ

Nie włączą urządzenia w miejscach, w których zabrania się karzystania z urządzeń elektronicznych, ani gdy maże to spowadować zaktócenia lub inne zagraczenia. Stasuj się da wszelkiego radzaju zakazów, przepisów i ostrzeżeń przekazywanych przez personel miejsca, w którym chcesz karzystać z urządzenia. Nie używaj urządzenia w pobliżu materiatów fatwopalnych.

### WI-FI (WLÁN)

W krajach ÚE z sieci WLAN można korzystać bez ograniczeń wewnątrz budynków.

#### PROFESJONALNY SERWIS

Naprawiać ten produkt może wyłącznie wykwalifikowany serwis producenta lub autoryzowany punkt serwisowy. Naprawa urządzenia przez niewykwalifikowany serwis lub przez nieautoryzowany punkt serwisowy grozi uszkadzeniem urządzenia i utratą gwarancji.

#### OTOCZENIE

Urządzenie nie powinno pracować w zapyleniu. Powinno być ustawiane na stabilnych powierzchniach, aby nie można go było uszkodzić oraz aby ono nie stanowiła zagrażenia dla ludzi i zwierząt. Zwróć uwagę na to, aby dzieci i zwierzęta nie miały dostępu do urządzenia – moga je uszkodzić. Nie narażaj urządzenia na działanie promieni słonecznych i nie stawiaj go w bezpośredniej bilskości urządzeń wydzielojących dużo ciepła. Elementy wykonane z twarzywa mogą się odkształcić, co może wpłynąć na działanie urządzenia lub doprowadzić do jego całkowitego zepsucia.

### WODA I INNE PŁYŃY

Nie narażaj urządzenia na działania wody i innych płynów. Unikaj pracy w środowisku o dużej wiligatności – zaparowane kuchnie, tazieniki, etc. Drobinki wody magą spowodować pojawienie się wilgaci w urządzeniu, a to wpływa niekorzystnie na elektronikę i może doprowadzić do uszkodzenia sprzętu.

### MODYFIKACJE

Producent nie ponosi odpowiedzialności za spowadawane samodzielnymi modyfikacjami zaktócenia radiowe i telewizyjne. Podobnie w przypadku zastosowania nieoryginalnych przewadów połączeniowych i ładowarek.

### DZIECI

Urządzenie nie jest zabawką. Przechowuj urządzenie, jego akcesoria i opakowanie z dala od zasięgu dzieci. Przewady magą owinąć się wokół szyl dziecka lub zostać połknięte, a to maże skutkować uduszeniem lub udłowieniem.

### 3. SPECYFIKACJA TECHNICZNA

3.1 Dane techniczne Nagrywanie: 720p/25 fps Kompresja: H.264 Matryca: 1/4" CMOS Kąt widzenia: 62 stopni Kąt obrotu kamery: 355 stopni (poziom), 120 stopni (pion) Tryb nocny: 11 diod IR z filtrem Parametry zasilania:

### Parametry zasilai

Zasilacz:

- Wejście: 100-240V ~ 50/60Hz, 0.3A
- Wyjście: 5V === 2A

Kaméra:

Wejście: 5V === 2A

Komunikacja: Wi-Fi 802.11 b/g/n, 2.4GHz, Złącze RJ45

#### Czytnik kart: microSD

Wbudowany mikrofon i głośnik

Aplikacja w języku polskim z funkcją zdalnego sterowania obrotem kamery (aplikacja współpracuje z systemem Android 4.4 lub wyższym) Detekcia ruchu z alarmem w analikacji

### 3.2 Zawartość opakowania

- DOMOWA KAMERA IP WI-FI 360 HOME SECURE
- Zasilacz sieciowy + przewód USB-microUSB
- Narzędzie do resetowania ustawień kamery
- Karta gwarancyjna
- Instrukcja obsługi

Jeśli brakuje którejkolwiek z powyższych pozycji lub jest ona uszkodzona, skontaktuj się ze sprzedawcą.

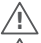

Radzimy zachować opakowanie na wypadek ewentualnej reklamacji.

Wygląd produktu (kolory) i kształty etykiet mogą odbiegać od prezentowanego na ilustracjach w niniejszej instrukcji i opakowaniu.

### 4. OPIS URZĄDZENIA

Damowa kamera IP Wi-FI 360 Home Secure stuży do monitoringu pomieszczeń zamknietych. Możliwość połarczenia kamery z nauterem przewadowa (LAN) i bezprzewadowa (Wi-FI) sprawiaja, że jest to uniwersalne narzędzie, którym można sterować za pomocą smartofna lub tabiletu pracujacego pad kantrola systemu operacyjnego android. Aplikacja na te urządzenia pozwala nie tylko podejrzeć obraz z kamery, ale taliże ustawić parametry je działania, w tym miedzy innymi radzaj rekacji, na wykrycie przez nią ruchu przed obiektywem, zrobienie zrzutu (zdijecia), a także wystania komunikatu głosowego, który zostanie odtworzony przez głosnik wbudowany w kamerę. Dadatkowa kamera jest wyposzana w 11 diad IR, które po zmraku zapewnią możliwość rejestrowania obrazu obiektów znajdujących się nie dalej niż 10 m od obiektywu.

# 5. ROZMIESZCZENIE ELEMENTÓW URZĄDZENIA

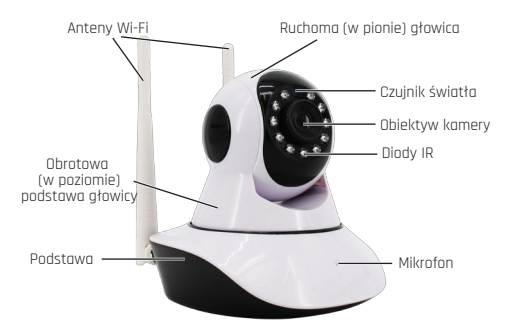

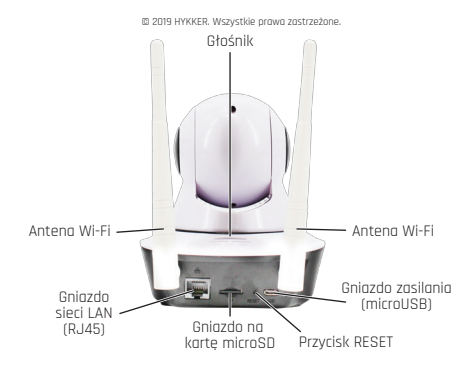

### <u>6. OBSŁUGA URZĄDZENIA</u> 6.1<sub>2</sub>Podłączanie urządzenia do sieci LAN

Do podłączenia kamery do routera za pomocą sieci LAN potrzebny jest przewód sieciowy z vtyczkami RJ45. Przewadu tego nie ma w zestawie i trzeba nabyć go we własnym zakresie.

Zadbaj, aby przewód miał długość odpowiadającą odległości pomiędzy kamerą i routerem uwzględniając wszelkie załamania i mocowania do ścian, sufitów lub innych elementów pomieszczenia.

Przy macowaniu przewodu zwróć uwage na to, aby nie załamać go lub nie uszkodzić, gdyż może to powodować nieprawidłowe działanie kamery, a w skrajnych przypadkach talcże jej uszkodzenie.

Podłącz jedną wtyczkę RJ45 przewodu sieciowego do kamery, a drugi do routera.

## 6.2 Podłączanie urządzenia do sieci Wi-Fi

Aby urządzenie poprawnie łączyło się z routerem wymogane jest, aby obsługiwał on standard Wi-FI 802.11 b/g/n (2,4 GHz), a kanał ustalony na dawalny w zakresie 1-10.

Kamera, po jej uruchomieniu, powinna sama wyszukać dostępne siecj

spełniające jej wymagania i oczekiwać na sygnał z urządzenia, na którym zostanie uruchomiona aplikacja zarządzająca kamerą. Start kamery po włączeniu lub resecie może trwać nawet kilka minut – jest to zależne od liości dostępnych sieci spełniających wymagania kamery.

## 6.3 Aplikacja do obsługi urządzenia

Aplikacje HYKKER Camera 360 Wi-Fi Home Secure , która zalecamy do obsługi kamery można pobrać z Google Play skanując w smartfonie poniższy kod QR:

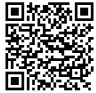

lub wpisując do przeglądarki poniższy adres internetowy:

https://play.google.com/store/apps/details?id=com.xm.abqs.debug

Po instalacij aplikacji naležy ja uruchamić i nadać wymagane przez nig uprawnienia, w tym w menu **Aplikacje i poviadomienia** odszukać na liście Hykker Securet, w menu Zaawansowane wybrać **Wyświetlanie nad innymi** i pozwalić na wyświetlanie nad innymi aplikacjami. Po powracie do aplikacji pojawi się menu logowania. Jeśli konto dostępu do aplikacji nie było zatróżone wcześniej, to należy je założyć klikając opcje **"Zarejestruj się"**. Należy podać tam nazwę użytkownika, wpisać i potwierdzić hasto składające się z co najmniej 8 Zanaków (liter i cyft) – maksywnalna długość hasta to 32 znaki.

Przy podawaniu nazwy i hasła radzimy nie używać znaków charakterystycznych dła danego jezyka, którym posługuje się użytkownik smartfona lub tabletu.

Podaj swój e-mail, na który zostanie wysłany czterocyfrowy kod aktywacyjny dla aplikacji.

Wpisz go i potwierdź.

Zaloguj się do aplikacji za pomocą wybranego loginu i hasła.

Pojawi się ekran aplikacji. Wybierz + umieszczony w prawym górnym rogu okna aplikacji.

## Wybierz Dodaj kamerę.

Aby smartfon lub tablet poprawnie łączył się poprzez router z kamerą przy

© 2019 HYKKER. Wszystkie prawa zastrzeżone.

 $\Delta$  iei oierwszei konfiauracii wymaaane iest, aby obsłuaiwał on standard Wi-Fi 802.11 b/g/n (2,4 GHz) i był podłączony do tej samej sieci, do której ma hvć nodłaczona kamera.

Gdy właczona kamera pałosi "**Oczekiwanie na konfiguracie"** kliknii w aplikacii "Nastepny krok".

Może pojawić się prośba o właczenie lokalizacji smartfona/tabletu. W tym przypadku włącz lokalizacje i ponów poprzedni krok.

Gdy sieć Wi-Fi, z która połączony jest smartfon/tablet zostanie zaprezentowana, wpisz hasło do niej i potwierdź klikając "Ok".

Roznorznie sie wyszukiwanie kamery poprzez router.

A Jeśli pomimo prób aplikacja nie znajduje kamery użyj narzędzia dołączonego  $\Delta$  do zestawu i wciśnii na około 10 sekund przycisk **RESET** na kamerze. Po usłyszeniu komunikatu o restarcie odczekaj aź kamera poinformuje o gotowóści do połączenia.

Gdy aplikacja odnajdzie i połączy się z kamerą (potwierdzi to komunikatem) możesz nadać kamerze hasło, a następnie nazwe. Zachowaj dane klikająć "Zapisz".

Oprogramowanie może obsłużyć do 4 urządzeń tego typu na raz. Nadanie azwy (np. Salon, Warsztat, Garaż, Korvtarz, Biuro, Poczekalnia) pozwoli je od siebie odróżniać.

Na ekranie aplikacii pojawi sie okno symbolizujące kamere. W jego prawym górnym rogu znajduje się informacja o tym, czy kamera jest połączona z siecia (Online – ady jest połaczona lub Offline – ady nie jest połaczona).

Klikniecie na środku okna snowoduje właczenie podaladu obrazu na żvwo. Klikając obraz z kamery na jego krawędziach można skierować obiektyw w kierunku, który interesuie użytkownika,

Poniżej znajdują się ikony pozwalające włączyć nagrywanie dźwieku z mikrofonu kamery, opcie Fluent lub HD (pozwalaja na wybór jakości nagrań). Auto/1:1/+ pozwalają na wybór proporcji widoku (ostatnia opcja aktywuje podgląd ze wszystkich podłączonych do systemu kamer - maksymalnie z 4). Ikona nożyczek pozwala zaczać zapisywać film wideo (nie krótszy niż 4 sekundy). Ostátnia ikona pozwala przełączyć podąląd na cały ekran smartfona/tabletu. Poniżej znajdują się dodatkowe trzy duże ikony.

Dane pozwala przejrzeć zapisane filmy (pojawi się okno z filmami i możliwością szybkiego przewijania materiału z podziałem na godziny lub minuty, można filtrować dane Zwykłe lub Nagranie alarmowe) i zdjęcia (pojawi się galeria zdieć).

Interkom pozwala wysłać do kamery komunikat głosowy dyktowany do mikrofonu w smartfonie/tablecie i odťworzvć na wbudowanym w obudowe komerv ałośniku.

Zdjęcie pozwala na wykonanie zdjęcia aktualnie wyświetlanego obrazu.

Alarm - pozwala włączyć/wyłączyć (standardowo opcja jest wyłączona) automatyczne zapisywanie wideo, gdy kamera wyknyje ruch w obiektywie. Długość pliku można ustawić od 30 sekund do 30 minut. Można też wybrać, czy przy wykryciu ruchu ma zostać zapisane wideo, zdjęcie czy urządzenie ma wydać dzwiek. Można wybrać czy opcja ma być aktywna przez całą dobe, czy też ustalić przedziały czasowe jej aktywności. Użytkownik może też doposować czułość wykrywania ruchu. Dadatkowo można uaktywnić wysyłanie wiadomości. Push do operatorów mojących dostęp do danych z kamery i aplikacji, a także wybrać dźwięk powiadomienia na danym urządzeniu.

Wiadomości - pozwala przejrzeć komunikaty alarmowe (filmy i/lub zdjęcia) wysyłane przez system w trybie Alarm.

### Ustaw dzieli się na:

 Podstawowe ustawienia – mažiwość zmiany nazwy urządzenia, obracanie obrazu w poziamie (lustrzane odbicie) lub pionie (przydaje się, gdy komera zamontowana jest na suficie). Mażliwość wyboru języka, jakim posługuje się kamera odtwarzając wbudowane kamunikaty i informacje o stanie urządzenia. Mażna wybrać predkość obracania się głowicy kamery, a także głośności kamunikatów i dźwięku generowanego przez wbudowany w kamerę drośnik.

Zarządzanie hasłem – możliwość zmiany hasła do systemu obsługi kamery.

Alarm – możliwość ustalenia działania funkcji Alarm (opisana wcześniej).

 Zarządzenie pamięcią – możliwaść dostosówania ilości miejsca na kárcie microSD (nie mo jej w zestawie), którą można włażyć do gniazda w podstawie kamery, dla zapisu wideo, zdjęć. Pozwala talće na podająd ilośd zajętego i walnego miejsca na karcie, oraz wybór trybu postępowania po zapełnieniu pamięci (Stop - zatrzymanie lub Petla - nadpisywanie najstarszych plików).

• Usť. zaawansowane – możliwość dostosowania parametrów zapisu wideo (długość klipów) włączenia lub wyłączenia nagrywania dźwieku, wyboru jakości nagrań oraz kodeka, który zostanie użyty do kompresji strumienia wideo - do wyboru są H264, H264+, H265X (domyślnie włączony).

Ust, sieci – możliwość zmiany ustawień dotyczących obsługi sieci Wi-Fi, z która jest lub mo być docelowo połączona kamera, a także hasłem do tej sieci. Można także wybrać, czy tryb działania routera (**Punkt dostępu** lub **Połączenie z routerem**).

 Informacja o urządzeniu – mażliwość sprawdzenia danych kamery (numer seryjny, wersja sprzetu i oprogramowania wewnętrznego, ip.). Dodatkowo jest tam mażliwość aktualizacji oprogramowania wewnętrznego, jeśli zostanie ona udastepnione przez producenta. Aktualizację (w formie pilku) należy wtedy pobrać na połączony z kamerą smartfon lub tabiet, wybrać ją i dakonać aktualizacji. Można także programowo wymusić przywrócenie ustawień początkowych urządzenia.

Urządzenia – włączenie ekranu/pulpitu podstawowego.

Pamięć telefonu – dostęp do zapisanych plików wideo i zdjęć.

Konto - dostęp do informacji i możliwość zmiany parametrów konta użytkownika (hosła, włączenia opcji dekodowania wideo, czyszczenia pamięci podręcznej, korzystania z wbudowanego w smartfon/tablet sensora grawitacyjnego do kierowania głowicą kamery, wyświetlania powiadomień na aktywnym ekranie smartfona/tabletu). Pozwala też na dostęp do wysyłania informacji zwrotnej do praducenta aplikacji, wyświetlania informacji o wersji aplikacji, wylogowania się z danego konta i wyjścia z aplikacji.

### 6.4 Alternatywne sposoby dodawania kamer do aplikacji • Dodawanie przez numer seryjny lub kod QR kamery

Aby dodać kamere, wykorzystująć numer seryjny lub skanowanie kadu QR z nalepki umieszczonej na obudowie kamery, wybierz + umieszczony w prawym górnym rogu głównego okna oplikacji. Na wyświetlonym ekronie wybierz "Dodaj udostepnioną kamerę". Wpisz numer seryjny kamery lub zeskanuj kad QR znajdujący się na jej obudowie. Następnie potwierdź wybór klikając przycisk "Dodaj urządzenie".

## Dodawanie przez skanowanie sieci

Innym sposobem jest skanowanie sleci LAN lub Wi-Fi w poszukiwaniu widzianych przez router kamer. Aby dodać kamere wykorzystując ten sposób wybierz + umieszczony w prawym górnym rogu głównego okna aplikacji. Na wyświetlonym ekranie wybierz znajdujący się w prawym górnym rogu ekranu napis "**Wiece"**, **Nodoj urządzenie w tej same**]". Aplikacja przeskanuje urządzenia, które są podłączone do routera i wyświetli kamery, które można sporować z aplikacja. Kliknięcie na niesporowaną kamerę sprawi, że zostanie ona automatycznie dodana do aplikacji.

## Dodawanie przez kod QR aplikacji

Aby dodać kamere wykarzystując kod QR wyświetlany przez aplikację wybierz + umieszczony w prawym gárnym rogu głównego okna oplikacji. Gdy pojawi się ekran z licznikiem i napisem **"Łączenie...**" należy wybrać symbol kadu QR, który znajduje się w prawym górnym rogu okna oplikacji. Wtedy należy postapić tak, jak pokazuje animowana grafika na ekranie – kliknąć ok, a wyświetlony na ekranie kod QR umieścić przed obiektywem parowanej kamery w odległości pomiędzy 20 a 30 cm. Kamera powinna rozpoznać kod i sparować się z aplikacja.

## Dodawanie kamery pracującej w trybie punktu dostępowego

Użytkownik może połączyć się z komerą, która może pracować w trybie punktu dostępowego – bez korzystania z pośrednittwa routera. Aby tego dakonać należy włączyć kamerę i wcisnąć trzy razy przycisk **RESET**. W urządzeniu, na którym uruchomiona jest aplikacja sterująca kamerą musi być włączony moduł Wi-Fi, dle nie może on być połączony z żadnym routeram. Po usłyszeniu komunikatu "Połączenie punktu dostępu" wybierz + umieszczony w prawym górnym rogu głównego okna aplikacji. Na wyświetlanym ekranie wybierz znajdujący się w prawym górnym rogu ekranu napis "Więcej". Wybierz "Bezpośrednie połączenie Z". Aplikacja wyszuka dostępne kamery, które można sparować z aplikacja. Klikniecie na niesparowaną kamerę sprawi, że zostanie ona automatycznie dodana do aplikacji i wyświetli się ekran kantroli kamery.

Kamere sparowana ź apilikacją w trybie punktu dostępu możesz połączyć z siecją Wi-Fi użytkawnika wybierając + umieszczony w prawym górnym ragu głównego akana apilikacji. Na wyświetlonym ekranie wybierz "Dodanie urządzenie do", potem wybierz przycisk "Następny krok". Pojowi się okana wybaru siec Wi-Fi. Po potwierdzeniu, kamera zostanie połączona z routerem i będzie można nią sterować z poziomu aplikacji. Nie będzie ana już dostępna w trybie punktu dostępu, czyli połączenia z pominiejciem routera.

Aeśli pomimo prób aplikacja nie znajduje kamery użyj narzędzia dołączonego do zestawu i wciśnij na około 10 sekund przycisk **RESET** na kamerze. Po usłyszeniu komunikatu o restarcie odczekaj aż kamera poinformuje o gotowości do połączenia.

Aby smartfon lub tablet poprawnie łączył się poprzez router z kamerą przy jej pierwszej konfiguracji wymagane jest, aby obsługiwał on standard Wi-Fi 802.11 b/g/n (2,4 GHz) i był podłączony do tej samej sieci, do której ma być podłączona kamera.

### 6.5 Usuwanie kamery z aplikacji

Aby usunać kamere ž oplikacji należy będąc zalogowanym przejść do ekranu głównego/pulpitu, gdzie są okna symbolizujące poszczególne, sparowane z aplikacją kamery. Naciśnij okno wybranej kamery i przytrzymaj na niej dłużej polec. Pojowi się okno z możliwością wybrania opcji usuń. Usuniecie można potwierdzić lub anulować.

### 6.6 Tryb nocny

Kamera ma automatyczny tryb nocny, co oznacza, że gdy pracuje w niedostatecznej jasności otoczenia aktywowane są diody IR (podczerwień).

## 7. ROZWIĄZYWANIE PROBLEMÓW

W razie jakichkolwiek problemów z urządzeniem warto zapoznać się z poniższymi poradami.

| Kamera się<br>nie uruchamia                                | Sprawdź, czy jest ona podłączona do zasilacza<br>sieciowega, a ten do sieci energetycznej niskiego<br>napiecia.<br>Sprawdź, czy nie jest uszkodzony przewód USB-<br>microUSB łączący zasilacz sieciowy z kamerą, jego<br>wtyczki lub gniazda w kamerze i zasilaczu sieciowym.<br>Sprawdź, czy gniazdo sieci energetycznej niskiego<br>napiecia, do którego podłączono zasilacz sieciowy jest<br>sprawne. |  |
|------------------------------------------------------------|----------------------------------------------------------------------------------------------------|--|
| Nie mogę<br>sparować<br>smartfona<br>/ tabletu z<br>kamerą | Sprawdź, czy smartfan/tablet jest połączony z routerem<br>poprzez sieć Wi-Fi 802.11 b/g/n (2.4 GHz), a na routerze<br>wybrano dla tej sieci kanał w zakresie 1 do 10.<br>Sprawdź, czy na routerze nie są ustawione<br>zabezpieczenia lub zbyt mała ilość adresów IP do<br>urządzeń łączących się z routerem.                                                                                             |  |
| Dźwięk z<br>głośnika<br>kamery ma<br>kiepską jakość        | Sprawdź, czy głaśnik nie jest zasłonięty lub uszkodzony.<br>Sprawdź jakość dźwięku w źródle.<br>Sprawdź, czy źródłem zakłóceń nie jest umieszczony<br>w pobliżu sprzęt AGD (zamrażarka, kuchenka<br>mikrofalowa, itp.) lub nadawczo-odbiorczy (router<br>sieciowy, mikrofalówka, itp.).                                                                                                    |  |

Jeśli nie udało się zaradzić problemowi, to skontaktuj się z serwisem producenta.

### 8. KONSERWACJA URZADZENIA

Aby przedłużyć żywotność urządzenia:

Przechowuj urządzenie oraz jego akcesoria z dala od zasięgu dzieci.

 Unikaj kontaktu urządzenia z cieczami, gdyż mogą one powodować uszkodzenia części elektronicznych urządzenia.

 Unikaj bardzo wysokich temperatur, jdyż mogą one powodować skrócenie żywatności elektrycznych i elektronicznych komponentów urządzenia, stopić części z tworzyw sztucznych.

 Nie próbuj rozmontowywać urządzenia. Nieprofesjonalna ingerencja w urządzenie może je powaźnie uszkodzić lub zniszczyć.

 Do czyszczenia urządzenia używaj tylko suchej ściereczki. Nie używaj środków o wysokim stężeniu kwasowym lub zasadowym.

 Używaj jedynie oryginalnych akcesoriów. Złamanie tej zasady może spowodować unieważnienie gwarancji.

# 9. OBJAŚNIENIE ZNACZENIA SYMBOLI

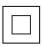

Symbol oznaczający urządzenie II klasy ochronności z podwójna izalacja, Urządzenia tej klasy charakteryzują się wzmocnioną izalacją zapewniającą ochronę przed datykiem bezpośrednim i pośrednim. Dpracz izalacji podstawowej stsuję się również izalację dadatkową.

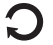

Opakowanie urządzenia można poddać recyklingowi zgodnie z lokalnymi przepisami.

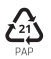

Symbol oznaczający tekturę płaską.

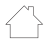

Do użytku wewnątrz pomieszczeń.

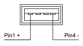

Oznaczenie polaryzacji zasilania gniazda USB w zasilaczu sieciowym.

# 10. BEZPIECZEŃSTWO OTOCZENIA

Wyłącz urządzenie w miejscach, gdzie zakazane jest jego używanie lub gdzie może powodować zakłócenia i niebezpieczeństwo.

Uwaga

Producent nie jest odpowiedzialny za konsekwencje sytuacji spowadowanych nieprawidłowym użytkowaniem urządzenia lub niezastosowaniem się da zaleceń umieszczonych w niniejszej instrukcji obsługi.

## Maksymalna moc częstotliwości radiowej emitowana w zakresie częstotliwości.

| Zakres częstotliwości | Wi-Fi 2412-2472 MHz |
|-----------------------|---------------------|
| Moc transmitowana     | 16.1 dBm EIRP       |

Istnieje możliwość uzyskania bezpłatnej wersji drukowanej o dużym rozmiarze czcionki lub pobrania jej z podanego poniżej adresu internetowego: www.hykker.com/sprzet-ttv/domowa-kamera-ip-360-home-secure

### 11. PRAWIDŁOWA UTYLIZACJA ZUŻYTEGO SPRZĘTU

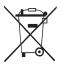

Urządzenie oznaczone jest symbolem przełereślonego kontenera na śmiedu zgadnie z Dyrektwa Europejska 2012/19/LD o zużytym sprzecie elektrycznym i elektronicznym (Waste Electrical and Electronic Equipment – WEEE). Praduktów oznaczonych tym symbolem po upływie okresu użytkowania nie należy utylizować lub wyrzucać wraz z innymi adpadami z gospodarstwa

domówego. Użytkownik ma obowiązek pożbywać ślę zużytego sprzętu elektrycznego i elektronicznego, dostarczając go do wyznaczonego punktu, w którym takie niebezpieczne odpady poddowane są procesowi recyklingu. Gromadzenie tego typu odpadów w wydzielonych miejscach oraz właściwy proces ich adzyskiwania przyczyniają się do ochrony zasobów naturalnych. Prowidłowy recykling zużytego sprzętu elektrycznego i elektronicznego ma korzystny wpływ na zdrowie i otoczenie człowieka. W celu uzyskania informacji na temat miejsca i sposobu bezpiecznego dla środowiska pozbycio się zużytego sprzętu elektrycznego i elektronicznego użytkownik powinien skontaktować się z odpowiednim orgonem władz lokalnych, z punktem zbiórki odpadów lub z punktem sprzędaży, w którym zakupił sprzęt.

#### 12. KORZYSTANIE Z INSTRUKCJI 12.1 Zgody

Bez uprzedniej pisemnej zgody producenta żadna część niniejszej instrukcji obsługi nie może być powielana, rozpowszechniana, tłumaczona ani przekazywana w jakiejkolwiek formie czy przy użycu jakichkolwiek śradków elektronicznych bądź mechanicznych, w tym przez tworzenie fotokopii, rejestrowanie lub przechowywanie w jakichkolwiek systemach przechowywania i udostępniania informacji.

### 12.2 Wygląd

Kolorystyka urządzenia zamieszczonego na ilustracjach w tej instrukcji obsługi mogą się różnić od występującej w rzeczywistym produkcie.

### 12.3 Znaki towarowe

Wszystkie marki i nazwy produktów są znakami towarowymi lub zastrzeżonymi znakami towarowymi danych firm.

WI-FI® oraz logo WI-FI to zastrzeżone znaki towarowe stowarzyszenia WI-FI Alliance.

## 13. DEKLARACJA ZGODNOŚCI Z DYREKTYWAMI UE

Meter Sp. z a.o. niniejszym oświadcza, że DOMOWA KAMERA IP 360 HOME SECURE jest zgodne z Dyrektywą 2014/53/UE. Pełny tekst deklaracji godności UE jest dostępny pod następującym adresem internetowym:

www.hykker.com/sprzet-rtv/domowa-kamera-ip-360-home-secure